## アカウントの本登録

「電力マイページ」のご利用には、お客さま自身で会員登録を行っていただく必要が あります。会員登録には、ご契約通知またはマイページ開設のお知らせに記載されて いるお客さま番号、初期パスワードが必要ですので、お手元にご準備ください。

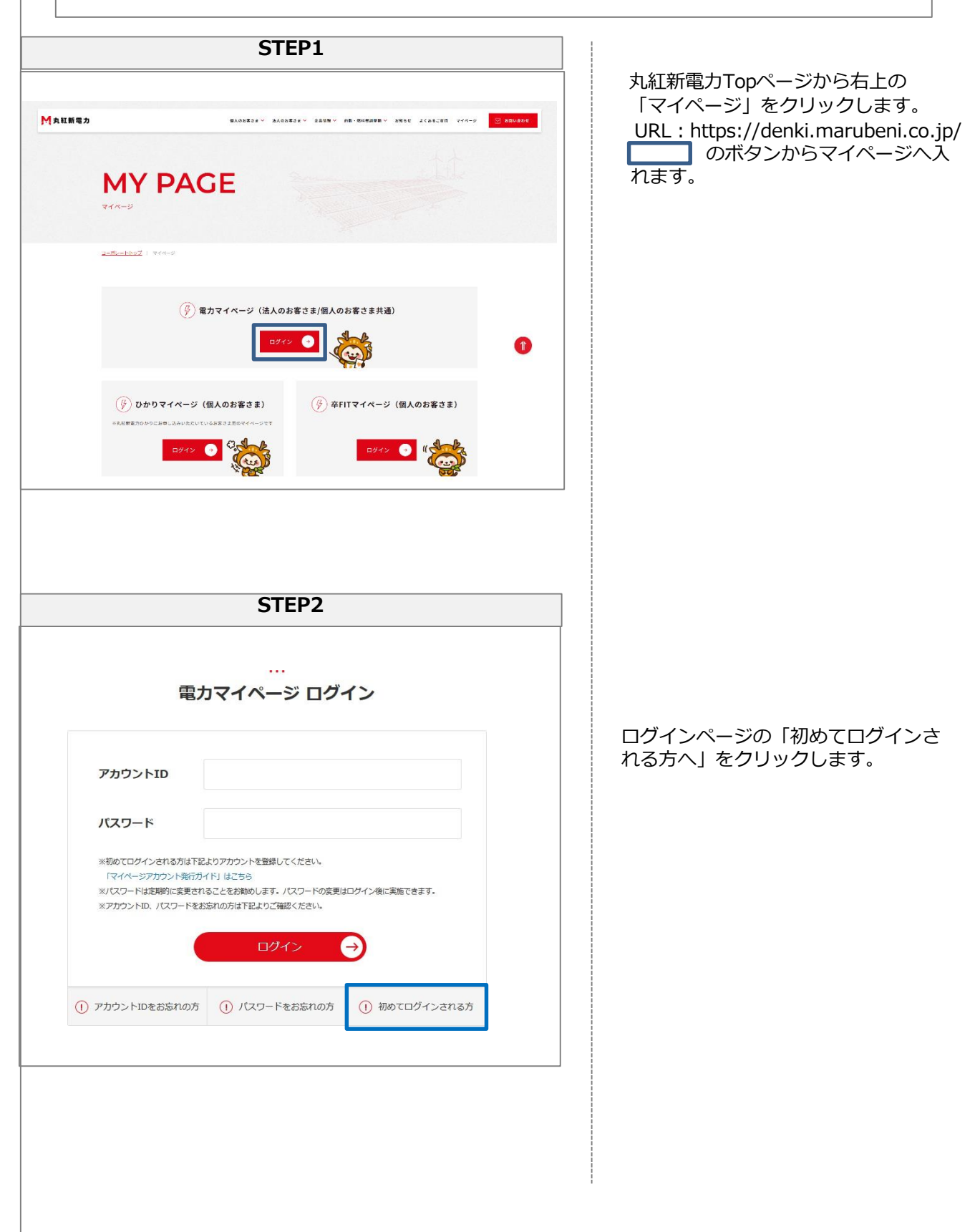

## アカウントの本登録

| STEP3                                                                                                    | 1                                                                                                    |
|----------------------------------------------------------------------------------------------------|----------------------------------------------------------------------------------------------------|
| Image: Description of the second second  | ご契約通知またはマイページ開設のお<br>知らせに記載されているお客さま番号、<br>初期パスワード、会員登録手続き用のメ<br>ールアドレスを入力し、「上記の内容で<br>確認する」をクリックします。<br>メールアドレスで使用できる文字は半<br>角英数字、八イフン、アンダーバー、<br>ピリオド、"@"のみです。<br>※入力いただくメールアドレスは、マ<br>イページ開設後、「アカウントIDを忘<br>れた場合の手続き」、「パスワードを<br>忘れた場合の手続き」、「ID・パスワ<br>ード変更の手続き」の用途で必要とな<br>ります。 |
| STEP4                                                                                                    |                                                                                                    |
| Image: Description of the product of the product of the | 登録内容を確認し、「仮登録をする」<br>をクリックします。<br>「仮登録をする」をクリックする前に、<br>ご利用のメールアドレスのドメイン指<br>定受信設定をご確認ください。                                                                                                    |
| Bit Minimum Bit Minimum Bit Minimum Bit Bit Minimum Bit Bit Bit Bit Bit Bit Bit Bit Bit Bit                                                                                                    | STEP3で入力したメールアドレス宛て<br>に自動で配信されるメールを確認し、<br>「本登録手続きURL」をクリックしま<br>す。<br>リンクの有効期限は24時間となります。<br>有効期限が切れた場合は、最初から登<br>録を行ってください。                                                                                                    |

## アカウントの本登録

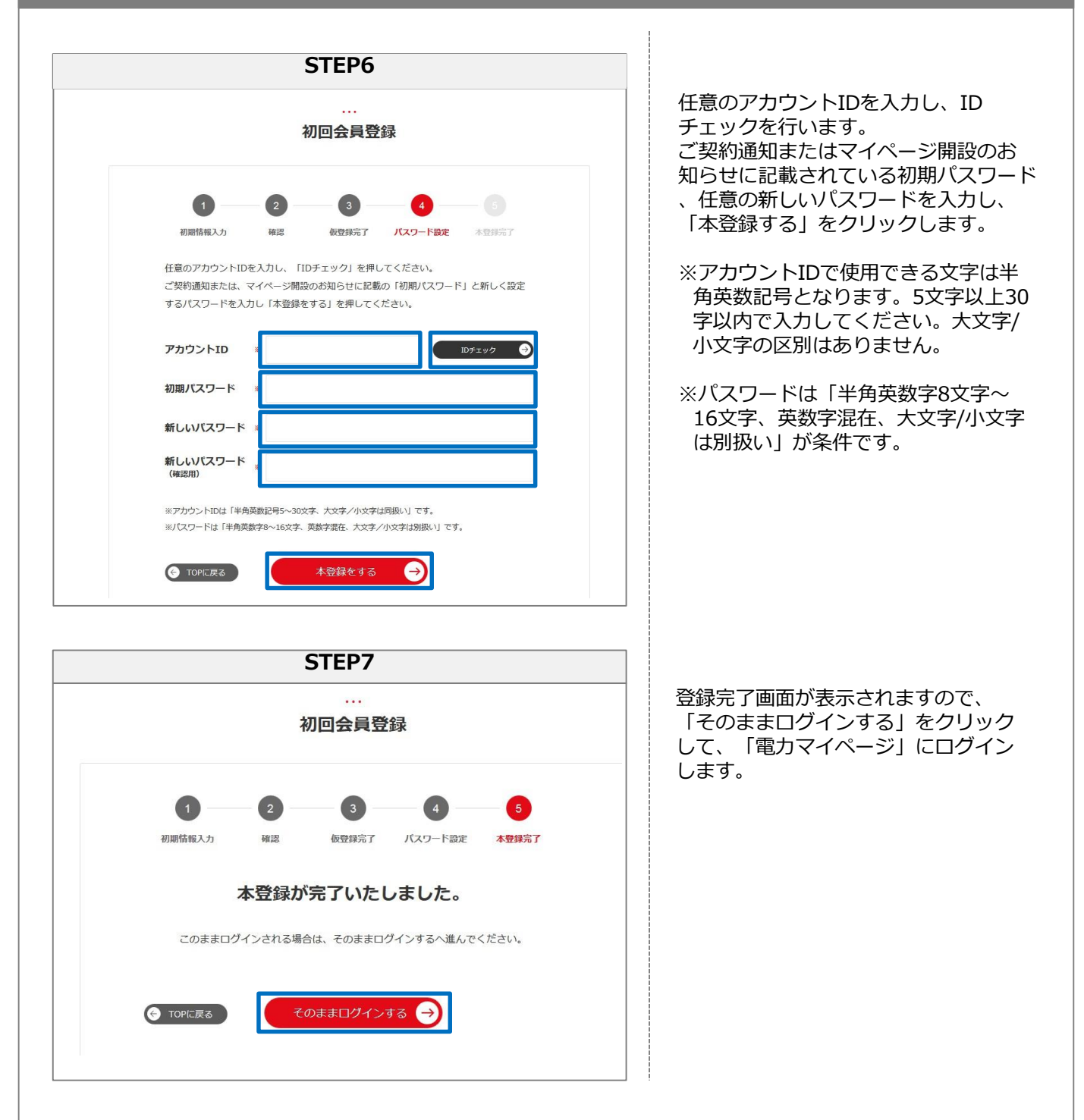

以上で本登録の手続きは終了です。 「電力マイページ」のすべての機能をご利用いただけます。

「電力マイページ」の主な機能

- ・電気のご使用量の確認(見える化機能)
- ・「電気料金のお知らせ」のダウンロード
- ・過去ご使用量実績のダウンロード など